# Commonwealth of Massachusetts Executive Office of Health and Human Services

# **Virtual Gateway**

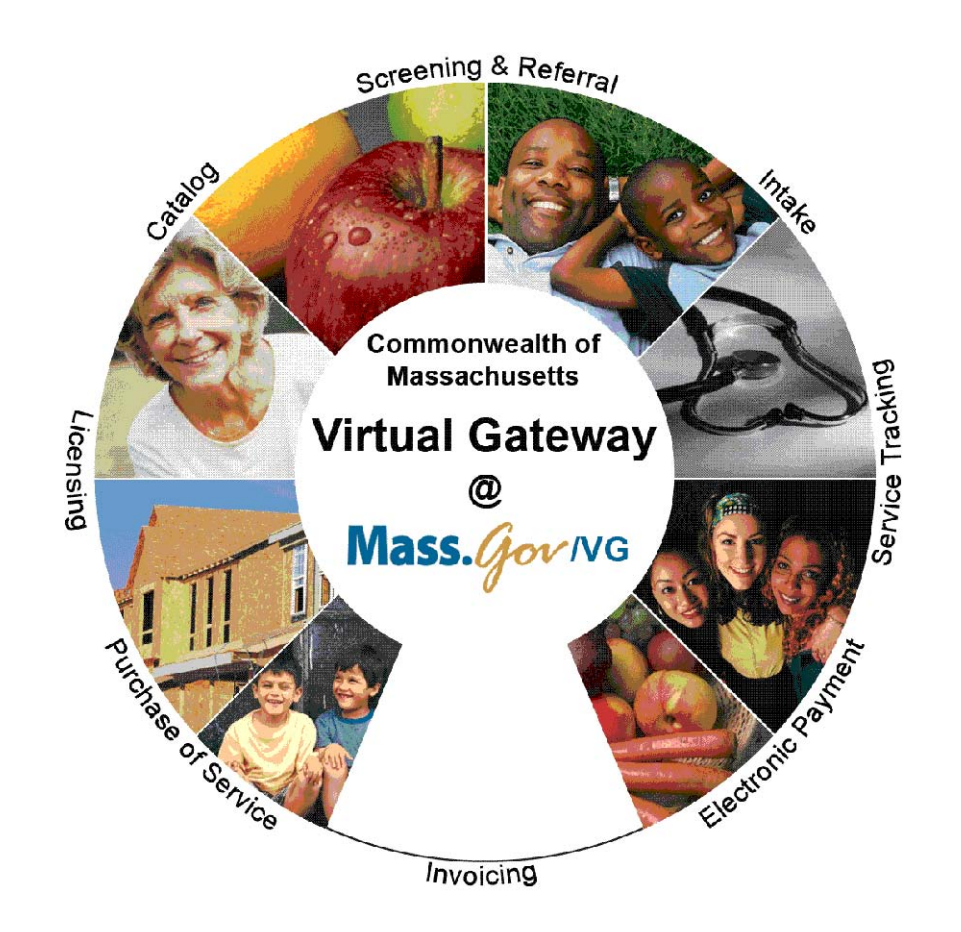

**CBHI Member Progress Report Reference Guide** 

(Certified Assessor and Organization Roles) May 2016

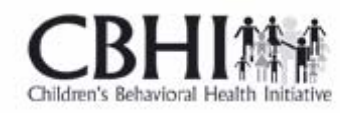

**CBHI Member Progress Report Reference Guide** 

### Contents

| Summary of Reference Guide         | 3 |
|------------------------------------|---|
| Logon to Virtual Gateway           | 3 |
| Generating Member Progress Report  | 3 |
| Sample of a Member Progress Report | 5 |
| Questions or Need Assistance?      | 6 |

## **Summary of Reference Guide**

The Member Progress Report will help users assess and share a Member's progress over a period of time across organizations that have consent. This reference guide will walk a user through how to access, run and view the Member Progress Report.

## Logon to Virtual Gateway

To log on to the Virtual Gateway (VG), go to <u>https://sso.hhs.state.ma.us/</u>. Select the Children's Behavioral Health Initiative (CBHI) business service to enter CANS in the VG.

**Note:** Refer to the Login Assistance page at <u>www.mass.gov/eohhs/provider/training-and-edu/vg/login-help-for-providers-and-state-agency-staff.html</u> for more information on managing your Virtual Gateway (VG) account.

## **Generating Member Progress Report**

A user with a designated organizational role or certified assessor role may generate and view the Member Progress Report.

The CANS data found in this report can be used for assessing a Member's progress over a period of time across organizations with consent.

#### From the Main Assessment Menu:

- 1. Select the [Reports] tab.
- 2. Select [Member Progress Report] from the pick list.
- 3. Select the [OK] button.

| Main Assessme      | nt Menu                |         |                       |    |
|--------------------|------------------------|---------|-----------------------|----|
| View CANS          | Print Blank Form       | Reports | Manage Consent Export |    |
|                    |                        |         |                       |    |
| Reports            |                        |         |                       |    |
| Select A Report: * | Member Progress Report | ~       |                       |    |
|                    |                        |         |                       | ОК |

- 4. Enter the [MassHealth ID] of the Member.
- 5. Select the [OK] button.

| Main Assessment Menu |                  |         |                       |           |  |  |  |
|----------------------|------------------|---------|-----------------------|-----------|--|--|--|
| View CANS            | Print Blank Form | Reports | Manage Consent Export |           |  |  |  |
|                      |                  |         |                       |           |  |  |  |
| Member Progress R    | leport           |         |                       |           |  |  |  |
| MassHealth ID *      | xxxxxxxxxxx × ?. |         |                       |           |  |  |  |
|                      |                  |         |                       | OK Cancel |  |  |  |

Note: For the certified assesor role, if the Member has CANS for both Under 5 and 5 Over

Criteria, the CA can choose between the two.

| Main Assessment Menu          |                               |                  |         |                |         |  |  |  |
|-------------------------------|-------------------------------|------------------|---------|----------------|---------|--|--|--|
| Add New Edit Co               | py View CANS                  | Print Blank Form | Reports | Manage Consent | Export  |  |  |  |
| Member Progress Report        |                               |                  |         |                |         |  |  |  |
| Select CANS Assessment Age: * | Choose One<br>UnderS<br>50ver |                  |         |                |         |  |  |  |
|                               |                               |                  |         |                | OK Back |  |  |  |

6. Select the [CANS Assessments] to include in the report.

**Note:** If you would like the report to contain only one or up to five CANS assessments, then either click to choose a CANS assessment or use CTRL+ click to select multiple assessments. At least one must be selected.

7. Select the [OK] button.

| Main Assessmen                          | nt Menu                                               |                                                           |                                                                       |                                                                                |
|-----------------------------------------|-------------------------------------------------------|-----------------------------------------------------------|-----------------------------------------------------------------------|--------------------------------------------------------------------------------|
| View CANS                               | Print Blank Form                                      | Reports                                                   | Manage Consent                                                        | Export                                                                         |
|                                         |                                                       |                                                           |                                                                       |                                                                                |
| Member Progress R                       | leport                                                |                                                           |                                                                       |                                                                                |
| Select CANS Assess<br>(Choose up to fiv | sments: * Assessment 0<br>e) 05/16/2016<br>05/04/2016 | vate Level of Ca<br>Outpatient Treat<br>Transitional Care | are Organization<br>tment:-Anchorage Inc<br>e Unit (TCU)Anchorage Inc | ic                                                                             |
| Note: If you would lik<br>assessments.  | e the report to contain only o                        | one or up to five                                         | CANS assessments, then eith                                           | ither click to choose a CANS assessment or use CTRL + click to select multiple |
|                                         |                                                       |                                                           |                                                                       | ОК                                                                             |

8. Select the [Domains/Modules] to include in the report.

**Note**: By default, all domains are selected. If you would like the report to contain only one or some domains, then either click to choose a domain or use CTRL+ click to select multiple domains. At least one must be selected.

| Main Assessmen                                    | nt Menu                                                                                                    |                                                                                                    |                                             |                                                            |
|---------------------------------------------------|----------------------------------------------------------------------------------------------------|----------------------------------------------------------------------------------------------------|---------------------------------------------|------------------------------------------------------------|
| View CANS                                         | Print Blank Form                                                                                                    | Reports                                                                                                    | Manage Consent Export                       |                                                            |
|                                                   |                                                                                                    |                                                                                                    |                                             |                                                            |
| Mombor Prograss P                                 | lanort                                                                                                    |                                                                                                    |                                             |                                                            |
| Hember Progress R                                 | report                                                                                                    |                                                                                                    |                                             |                                                            |
| Select Domains/Mo                                 | odules:* Select All (D<br>Life Domain<br>Child Behav<br>Child Risk B<br>Cultural Cor<br>Transition to<br>Child Streng<br>Caregiver R | Vefault)<br>Functioning<br>ioral / Emotional<br>ehaviors<br>Isiderations<br>D Adulthood<br>ths<br>esources And Ne | l Needs<br>æds                              |                                                            |
| Note: By default, all d<br>select multiple domain | lomains are selected. If you v<br>ns.                                                                                                | vould like the rep                                                                                                | port to contain only one or some domains, t | nen either click to choose a domain or use CTRL + click to |
|                                                   |                                                                                                    |                                                                                                    |                                             | OK Back                                                    |

9. The report can be viewed in PDF or Excel format.

| Main Assessment Menu   |                     |          |                       |             |  |  |  |
|------------------------|---------------------|----------|-----------------------|-------------|--|--|--|
| View CANS              | Print Blank Form    | Reports  | Manage Consent Export |             |  |  |  |
|                        |                     |          |                       | _           |  |  |  |
| Member Progress Report |                     |          |                       |             |  |  |  |
| Download: PDF R        | teport Excel Report | <u>c</u> |                       |             |  |  |  |
|                        |                     |          |                       | Cancel Back |  |  |  |

### Sample of a Member Progress Report

|                                                                                                    |                                                                                                    | Mem                                                                                                    | ber Progress Report                                                                                                    |                          |                                                                            | <b></b> ▲CBHI       |
|----------------------------------------------------------------------------------------------------|----------------------------------------------------------------------------------------------------|----------------------------------------------------------------------------------------------------|----------------------------------------------------------------------------------------------------|--------------------------|----------------------------------------------------------------------------|---------------------|
|                                                                                                    | Child Strengths Key:<br>2 - No Strength Stotthet<br>2 - Norstell Strength<br>1 - Strength Exists<br>Strength<br>No Net Academic<br>7 - Machinetic<br>7 - Machineti | Child Needs Kay:<br>2 - Introdukt Interes Artist<br>2 - Artin Reparted<br>- Watch Reparted<br>- Watch Walting<br>- Unit Evidence<br>Nativities Applicable<br>9 Incomplete<br>9 Incomplete | Chert Name: Butsty, Jam<br>Gertified Assessist: Prevs, Certis<br>Level of Certs: Outpetiet Th<br>GA's Organization: Anchorage in | uli<br>a<br>sudhuni<br>k | Muserinuth (b. 1000168-007<br>Date of Bints: 00/500300<br>CANS Test: 50/wr | A there is a second |
| t217/2013<br>Johnson,<br>Catherine<br>Outpatient<br>Treatment<br>Ritrate Friend<br>Inc                  |                                                                                                    |                                                                                                    |                                                                                                    |                          | Cuture Constantions                                                        |                     |
| DEVISIONS<br>Johnson,<br>Catherine<br>Culpatient<br>Treatment<br>Mirene Friend<br>Inf Fam Svoe<br>Inc   | 1                                                                                                    |                                                                                                    | h 1                                                                                                    | 1///                     | 1/////                                                                     |                     |
| HE202010<br>Johnson,<br>Calberine<br>Outpatient<br>Treatment<br>Minere Friend<br>MC                     | ц.<br>//////                                                                                                    | 1.<br>1.<br>1.<br>1.<br>1.<br>1.<br>1.<br>1.<br>1.<br>1.<br>1.<br>1.<br>1.<br>1                                                                                                    |                                                                                                    | 1///                     | 1/////                                                                     |                     |
| BDY1842013<br>Johnson,<br>Cetherine<br>Outpetient<br>Treatment<br>Rorans Friend<br>nd Fain Brice<br>Inc | н.<br>//////                                                                                                    |                                                                                                    |                                                                                                    | 1///                     | 1/////                                                                     |                     |
|                                                                                                    |                                                                                                    | <b>B</b>                                                                                                    | - O O I                                                                                                    | /1   ⊖ ⊕                 | J.                                                                         |                     |

#### Notes:

- You may review, print or save the record in Adobe Acrobat Reader or Microsoft Excel.
- If you do not have Adobe Acrobat Reader currently installed you can download it for free at <a href="http://get.adobe.com/reader/">http://get.adobe.com/reader/</a>.

10. When completed, close the browser window and return to the CBHI application.

#### Important PHI Reminder:

You now have a file containing Protected Health Information on your computer. Remember to follow your organization's procedures regarding privacy and data security.

## Questions or Need Assistance?

Call Virtual Gateway Customer Service

1-800-421-0938

(617-847-6578 - TTY for those with complete or partial loss of hearing)

8:30 am to 5:00 pm Monday through Friday

Bookmark the Children's Behavioral Health Initiative Website:

www.mass.gov/masshealth/cans